## Hurtigguide - Laboratorieresultater i Patientsky

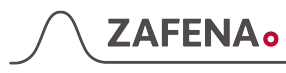

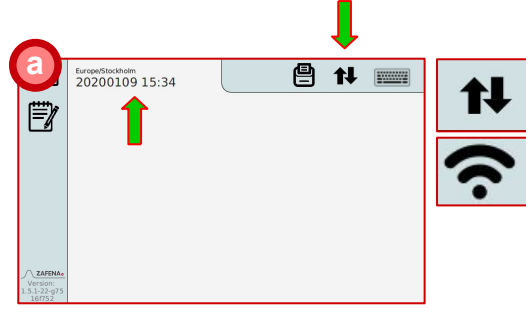

Sjekk nettverksikonet, dato og klokkeslett er riktig.

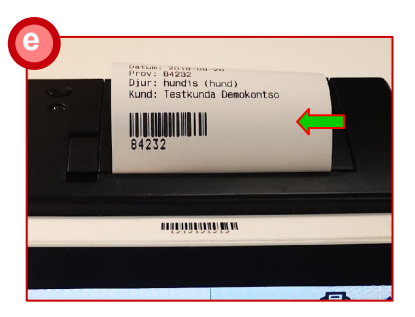

Laboratorie-ID (LID) skrives ut på den valgte arbeidsstasjonen.

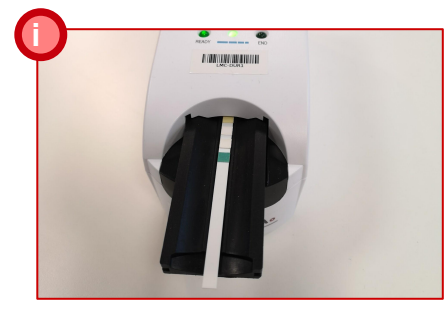

Utfør analyse på valgt instrument i henhold til produsentens instruksjoner.

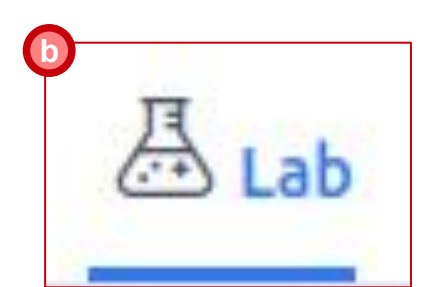

Åpne pasientens journal og velg Lab-fanen.

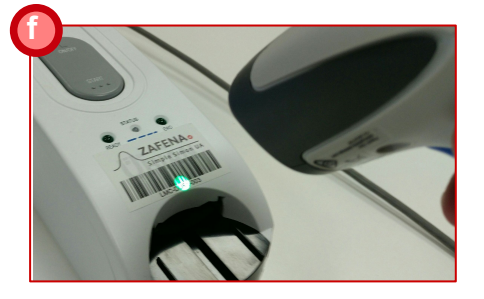

Bruk arbeidsstasjonens strekkodeleser og skann strekkoden på instrumentet for å utføre analysen.

| ENHET  | 16. NOV. |
|--------|----------|
| mmol/L | 5,7      |
| g/L    | 15,0     |
|        | 15,0     |

Journalsystemet oppdateres automatisk når nye analyseresultater leveres.

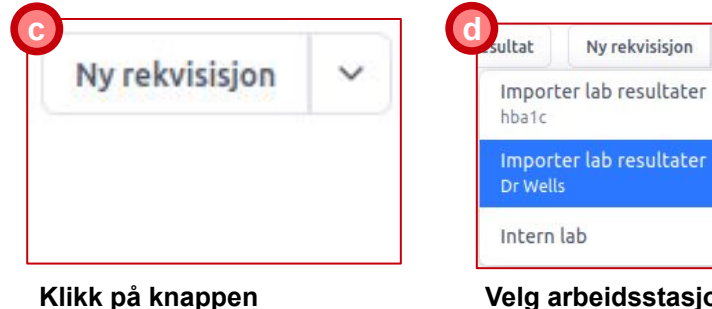

🖹 🚹 📖

"Ny rekvisisjon"

Europe/Stockholm 20200110 10:24

Simple Simon UA

Arbeidsstasjonen viser et bilde

av det valgte instrumentet og

ber om registrering av LID.

Ē

Velg arbeidsstasjon hvor analysen skal utføres i listen.

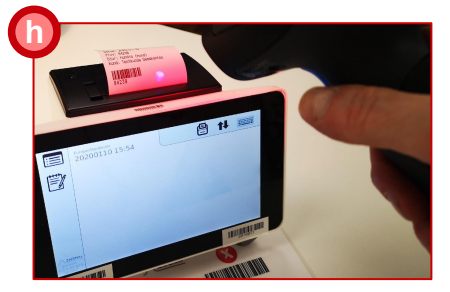

~

Skann LID som er skrevet ut på arbeidsstasjonen. Pass på at det er riktig pasientnavn.

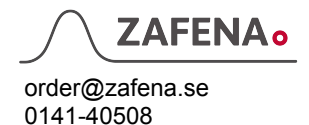

## ZAFENA

## Installasjonsveiledning - POC-Workstation - Patientsky

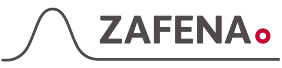

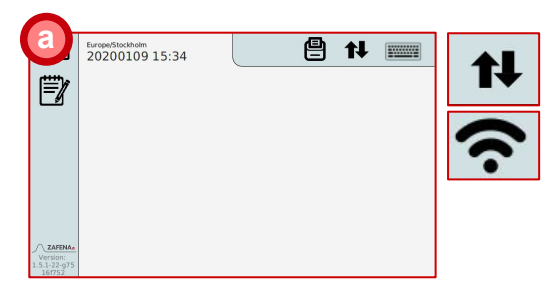

Koble til strøm og nettverkskabel, og start arbeidsstasjonen. Sjekk nettverksikonet, og at klokken går riktig, noe som betyr at du har kontakt med internett.

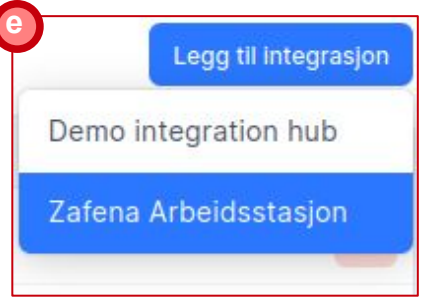

Klikk på "Legg til integrasjon"-knappen og velg "Zafena Arbeidsstasjon"

| ntegrasjonsnavn | Tilgjengelig |
|-----------------|--------------|
| hba1c           | •Klar        |
| Dr Wells        | •Klar        |

Listen viser tilkoblede arbeidsstasjoner og tilgjengelighet.

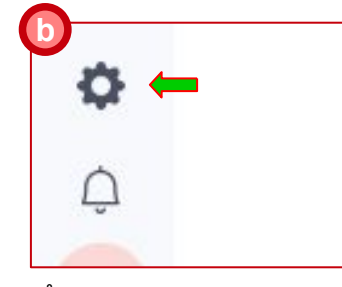

Åpne PatientSky og klikk på tannhjulet nederst til venstre.

| Andre datamaskiner og enheter |
|-------------------------------|
|                               |
|                               |
|                               |

Velg menyen "Enhetsadministrasjon" nederst på listen. I Integrations-menyen velger du "Andre datamaskiner og enheter"

| ernavn og passord for integrasj | onen X                |
|---------------------------------|-----------------------|
| Brukernson                      | Passord               |
| hubucGkSDGw3pn22cz              | hubC4 (Hh3P833M% ! 0h |

Bruk arbeidsstasjonens strekkodeskanner og skann de to strekkodene som vises i Patientsky.

| $\bigcirc$ |
|------------|
|            |
|            |

1 - 5 minuter

Tilkoblingstiden kan variere avhengig av belastningen på servere og nettverk.

| Dr Wells                                 |       | -Klar  | Ja                |            |          |
|------------------------------------------|-------|--------|-------------------|------------|----------|
| Zafena Arbeidsstasjon An                 | alyse |        |                   |            |          |
| Versjon                                  | Klar  |        | Tilgjeng          | elig siden |          |
| 1.0.0                                    | Ja    |        | 16. nov.          | 12:34      |          |
| Enhetsid                                 |       | Navn   | Enhetstilstand    | Klar       | Handling |
| B8:27:EB:76:40:AD ZAFENA POC-Workstation |       | Venter | Venter på oppdrag | Ja         | 6        |
| 1-1/1                                    |       |        |                   |            |          |

Integrasjonen er fullført når "Rediger integrasjon" vises. Gi arbeidsstasjonen et navn i "Integrasjonsnavn"-boksen og trykk deretter på "Oppdater"-knappen

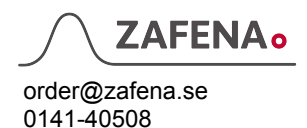